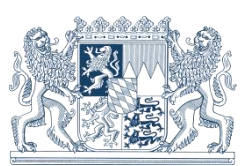

# Anleitung zur Online-Transformation von Höhen

Seit 01.07.2024 werden auf den Auszügen aus dem amtlichen Festpunktinformationssystem Höhen nur noch im amtlichen Höhenbezugssystem DHHN2016 (Höhe über Normalhöhen-Null, NHN-Höhe) ausgegeben. Die bisherigen zusätzlichen Angaben im historischen Höhenbezugssystem DHHN12 (Normal-orthometrische Höhe, NN-Höhe) sind weggefallen.

Anwender, die weiterhin Höhen im historischen DHHN12-System benötigen, können Höhen jederzeit kostenlos und ohne Registrierung mit dem **SAPOS**-Transformationsdienst unter <u>https://sapos.bayern.de/coord\_tm.php</u> transformieren. Grundsätzlich können mit diesem Dienst beliebige Kombinationen unterschiedlicher Lage- und Höhenbezugssysteme in Start- und Zielsystem durchgeführt werden.

Es können sowohl Einzelpunkte als auch Punktlisten mit max. 50.000 Punkten bearbeitet werden, wobei die Eingabe entweder über Datei-Upload oder über Direkt-Eingabe in das Fenster möglich sind. Die Eingabe von Trennzeichen kann mit Leerzeichen, Tabulator oder Strichpunkt erfolgen, die Eingabe der Dezimaltrennung mit Punkt oder Komma.

### Inhalt

- 1. Voraussetzung......1
- 2. Trafobeispiel UTM32 / DHHN2016  $\rightarrow$  UTM32 / DHHN12 ...... 2

## 1. Voraussetzung

Um Höhen von einem Bezugssystem in ein anderes zu transformieren, ist für jeden Punkt die Eingabe einer **Punktnummer**, Lagekoordinaten sowie einer Höhe erforderlich.

Die Höhen der zu transformierenden Punkte können in folgenden Startsystemen eingegeben werden:

- Ellipsoidische Höhe
- DHHN12 (Normal-orthometrische Höhe, NN-Höhe)
- DHHN2016 (Höhe über Normalhöhen-Null, NHN-Höhe, amtliche Höhe seit 30.06.2017)

Die Lagekoordinaten können in folgenden unterschiedlichen Startsystemen eingegeben werden:

- Verebnete UTM32- oder UTM33-Koordinaten im Geodätischen Datum ETRS89
- Geographische Koordinaten (Länge, Breite) im Geodätischen Datum ETRS89
- Dreidimensionale kartesische XYZ-Koordinaten im Geodätischen Datum ETRS89
- Verebnete GK-Koordinaten (Kennziffer 3 für 9. Längengrad oder Kennziffer 4 für 12. Längengrad) im Geodätischen Datum DHDN90
- Geographische Koordinaten (Länge, Breite) im Geodätischen Datum DHDN90

Hinweis: das Lagekoordinatensystem UTM ist immer mit dem Geodätischen Datum ETRS89 verknüpft, das Lagekoordinatensystem GK hingegen immer mit dem Geodätischen Datum DHDN90.

Bei der Eingabe der Lagekoordinaten ist zu berücksichtigen, dass für eine korrekte Zuordnung die Kennziffer für den Ostwert bei UTM bzw. den Rechtswert bei GK erforderlich ist. Der Transformationsdienst benötigt somit 8 Stellen vor der Dezimaltrennung. 6-stellige Koordinaten, wie sie im Liegenschaftskataster bzw. in ALKIS verwendet werden, können hingegen vom Transformationsdienst nicht gelesen werden.

(z.B. **32**692674,566 anstatt 692674,566 bei Ostwert UTM32; **44**69600,897 anstatt 69600,897 bei Rechtswert GK4)

Im Folgenden sind unterschiedliche Beispiele für die Vorgehensweise von Höhentransformationen beschrieben:

## 2. Trafobeispiel UTM32 / DHHN2016 → UTM32 / DHHN12

1. Eingabe der Koordinaten und Start der Datenanalyse mit Button Weiter >>

| Direkteingabe Koordinaten |                               |                |                       |  |  |
|---------------------------|-------------------------------|----------------|-----------------------|--|--|
| Kopieren Sie Ihre I       | Koordinatenliste direkt in da | s Fenster      |                       |  |  |
| Pkt999 326926             | 574,566 5335224,622 4         | 39,621         | Weiter >>             |  |  |
|                           |                               |                |                       |  |  |
| Punktnummer               | Ostwert UTM32                 | Nordwert UTM32 | Ausgangshöhe DHHN2016 |  |  |
| Pkt999                    | 32692674 566                  | 5335224 622    | 439 621               |  |  |

2. Festlegung des Höhensystems im Start- und Zielsystem

| Ergebnis Datenana      | lyse                        |
|------------------------|-----------------------------|
| Ihre Eingabedaten wurd | en erfolgreich analysiert.  |
| Startsystem            |                             |
| Anzahl Punkte:         | 1                           |
| Geodätisches Datum:    | ETRS89 (EPSG 1353)          |
| Koordinatensystem:     | UTM32 (EPSG 10289)          |
| Höhensystem:           | DHHN2016 (NHN, EPSG 7837) ✓ |
| Zielsystem             |                             |
| Geodätisches Datum:    | ETRS89 (EPSG 1353) ¥        |
| Koordinatensystem:     | UTM32 (EPSG 10289) V        |
| Höhensystem:           | DHHN12 (NN, EPSG 7699) V    |
|                        |                             |
|                        | Weiter >                    |
|                        |                             |

3. Bestätigung der Eingabe und starten der Transformation mit Button Transformation starten

| Freigabe                                                                                                    |                           |  |  |  |  |
|----------------------------------------------------------------------------------------------------|---------------------------|--|--|--|--|
| Ihre Eingabedaten sind für die Transformation freigegeben.<br>Bitte überprüfen Sie noch einmal Ihre Eingaben und klicken Sie dann auf "Transformation starten" |                           |  |  |  |  |
| Startsystem                                                                                                    |                           |  |  |  |  |
| Anzahl Punkte:                                                                                                    | 1                         |  |  |  |  |
| Geodätisches Datum:                                                                                                    | ETRS89 (EPSG 1353)        |  |  |  |  |
| Koordinatensystem:                                                                                                    | UTM32 (EPSG 10289)        |  |  |  |  |
| Höhensystem:                                                                                                    | DHHN2016 (NHN, EPSG 7837) |  |  |  |  |
| Zielsystem                                                                                                    |                           |  |  |  |  |
| Geodätisches Datum:                                                                                                    | ETRS89 (EPSG 1353)        |  |  |  |  |
| Koordinatensystem:                                                                                                    | UTM32 (EPSG 10289)        |  |  |  |  |
| Höhensystem:                                                                                                    | DHHN12 (NN, EPSG 7699)    |  |  |  |  |
|                                                                                                    |                           |  |  |  |  |
| < Ändern                                                                                                    | Transformation starten    |  |  |  |  |

#### 4. Berechnung

| Transformation erfolgreich                                                  |                                                                    |             |  |  |
|-----------------------------------------------------------------------------|--------------------------------------------------------------------|-------------|--|--|
| nsformation vom 14.10.2024                                                  | um 10:44, Nr. 85911, Anzahl d                                      | er Punkte 1 |  |  |
| Startsystem                                                                 | Zielsystem                                                         | Aktion      |  |  |
| ETRS89 (EPSG 1353)<br>UTM32 (EPSG 10289)<br>DHHN2016 (NHN, EPSG =><br>7837) | ETRS89 (EPSG 1353)<br>UTM32 (EPSG 10289)<br>DHHN12 (NN, EPSG 7699) | 📥 Download  |  |  |

5. Download der Ergebnisdatei

| <b>#</b> |                                                                             |
|----------|-----------------------------------------------------------------------------|
| Ŧ        | Transformiert am: 14.10.2024 10:44:11 (Lokal-Zeit)                          |
| #        | Anzahl der Punkte: 1                                                        |
| #        | [Startsystem]                                                               |
| #        | Geodätisches Datum: ETRS89 (EPSG 6258)                                      |
| #        | Koordinatensystem: UTM 32 (EPSG 10289)                                      |
| #        | Höhensystem: DHHN2016 (NHN, EPSG 7837)                                      |
| #        | [Zielsystem]                                                                |
| #        | Geodätisches Datum: ETRS89 (EPSG 6258)                                      |
| #        | Koordinatensystem: UTM 32 (EPSG 10289)                                      |
| #        | Höhensystem: DHHN12 (NN, EPSG 7699)                                         |
| #        | Zusatzinformationen in der Eingabedatei nach den Koordinatenangaben werden  |
| un       | verändert wieder ausgegeben.                                                |
| Ħ        | In der Fingabedatei enthaltene Genauigkeitsinformationen (Fehlerangaben     |
| v.       | rianzan und Kowarianzan atc.) beziehen eich damit weiterbin auf die         |
| 7        | internationalization etc., beziehen sich damit weiternich auf die           |
| Au       | isgangskoordinaten.                                                         |
| #        | ACHTUNG: Wechsel des Honensystems, Honenkomponente (21elsystem) nur cm-gena |

| Punktnummer | Ostwert UTM32 | Nordwert UTM32 | Zielhöhe DHHN12 |
|-------------|---------------|----------------|-----------------|
| Pkt999      | 32692674,566  | 5335224,622    | 439,653         |

## 3. Trafobeispiel UTM32 / DHHN2016 → GK12 / DHHN12

Während im Beispiel 1 das Start- und Zielsystem der Lagekoordinaten identisch ist und sich lediglich die Höhensysteme unterscheiden, ändern sich im Beispiel 2 sowohl das Lage- als auch das Höhenbezugssystem zwischen Start- und Zielsystem.

1. Eingabe der Koordinaten und Start der Datenanalyse mit Button Weiter >>

| Direkteingabe Koordinaten |                                                                                |                       |                       |  |  |
|---------------------------|--------------------------------------------------------------------------------|-----------------------|-----------------------|--|--|
| Pktabc 3269               | e Koordinateniiste direkt ir<br>92674,566 5335224,622<br>92783,125 5335398,328 | 439,621<br>521,638    |                       |  |  |
| 4                         |                                                                                |                       | *                     |  |  |
|                           |                                                                                |                       | Weiter >>             |  |  |
| unktnummer                | Ostwert UTM32                                                                  | Nordwert <b>UTM32</b> | Ausgangsnone DHHN2016 |  |  |
| kt888                     | 32692674,566                                                                   | 5335224,622           | 439,621               |  |  |
| ktabc                     | 32692783,125                                                                   | 5335398,328           | 521,638               |  |  |

2. Festlegung des Höhensystems im Start- und Zielsystem

| Ergebnis Datenana       | lyse                        |
|-------------------------|-----------------------------|
| Ihre Eingabedaten wurde | en erfolgreich analysiert.  |
| Startsystem             |                             |
| Anzahl Punkte:          | 2                           |
| Geodätisches Datum:     | ETRS89 (EPSG 1353)          |
| Koordinatensystem:      | UTM32 (EPSG 10289)          |
| Höhensystem:            | DHHN2016 (NHN, EPSG 7837) ¥ |
| Zielsystem              |                             |
| Geodätisches Datum:     | DHDN90 (EPSG 6314) V        |
| Koordinatensystem:      | GK12 (EPSG 5678) 🗸          |
| Höhensystem:            | DHHN12 (NN, EPSG 7699) 🗸    |
|                         |                             |
|                         | Weiter >>                   |

3. Bestätigung der Eingabe und starten der Transformation mit Button Transformation starten

| Freigabe                                             |                                                                                                    |  |
|------------------------------------------------------|----------------------------------------------------------------------------------------------------|--|
| Ihre Eingabedaten sind f<br>Bitte überprüfen Sie noc | für die Transformation freigegeben.<br>Ih einmal Ihre Eingaben und klicken Sie dann auf "Weiter >>" |  |
| Startsystem                                          |                                                                                                    |  |
| Anzahl Punkte:                                       | 2                                                                                                   |  |
| Geodätisches Datum:                                  | ETRS89 (EPSG 1353)                                                                                  |  |
| Koordinatensystem:                                   | UTM32 (EPSG 10289)                                                                                  |  |
| Höhensystem:                                         | DHHN2016 (NHN, EPSG 7837)                                                                           |  |
| Zielsystem                                           |                                                                                                    |  |
| Geodätisches Datum:                                  | DHDN90 (EPSG 6314)                                                                                  |  |
| Koordinatensystem:                                   | GK12 (EPSG 5678)                                                                                    |  |
| Höhensystem:                                         | DHHN12 (NN, EPSG 7699)                                                                              |  |
|                                                      |                                                                                                    |  |
| < Ändern                                             | Weiter >>                                                                                           |  |

### 4. Berechnung

| Transformation erfolgreich                                             |                                                                             |                                                                  |            |  |  |
|------------------------------------------------------------------------|-----------------------------------------------------------------------------|------------------------------------------------------------------|------------|--|--|
| Transformation vom 21.10.2024 um 11:02, Nr. 86090, Anzahl der Punkte 2 |                                                                             |                                                                  |            |  |  |
|                                                                        | Startsystem                                                                 | Zielsystem                                                       | Aktion     |  |  |
|                                                                        | ETRS89 (EPSG 1353)<br>UTM32 (EPSG 10289)<br>DHHN2016 (NHN, EPSG =><br>7837) | DHDN90 (EPSG 6314)<br>GK12 (EPSG 5678)<br>DHHN12 (NN, EPSG 7699) | 📩 Download |  |  |

5. Download der Ergebnisdatei

| Т  | ransformation8720.txt ×                                                      |
|----|------------------------------------------------------------------------------|
| #  | CRS-Transformation Bayern                                                    |
| #  | Transformiert am: 21.10.2024 11:02:16 (Lokal-Zeit)                           |
| #  | Anzahl der Punkte: 2                                                         |
| #  | [Startsystem]                                                                |
| #  | Geodätisches Datum: ETRS89 (EPSG 6258)                                       |
| #  | Koordinatensystem: UTM 32 (EPSG 10289)                                       |
| #  | Höhensystem: DHHN2016 (NHN, EPSG 7837)                                       |
| #  | [Zielsystem]                                                                 |
| #  | Geodätisches Datum: DHDN90 (EPSG 6314)                                       |
| #  | Koordinatensystem: GK 12 (EPSG 5678)                                         |
| #  | Höhensystem: DHHN12 (NN, EPSG 7699)                                          |
| #  | Zusatzinformationen in der Eingabedatei nach den Koordinatenangaben werden   |
| uı | nverändert wieder ausgegeben.                                                |
| #  | In der Eingabedatei enthaltene Genauigkeitsinformationen (Fehlerangaben,     |
| Va | arianzen und Kovarianzen etc.) beziehen sich damit weiterhin auf die         |
| Aι | usgangskoordinaten.                                                          |
| #  | ACHTUNG: Datumswechsel des Lagebezugssystems, Lagekomponenten (Zielsystem)   |
| cr | n-genau!                                                                     |
| #  | ACHTUNG: Wechsel des Höhensystems, Höhenkomponente (Zielsystem) nur cm-genau |
|    |                                                                              |
| Pl | kt888 4469600.897 5333751.967 439.653                                        |
| Pl | ktabc 4469716.143 5333921.301 521.670                                        |

| Punktnummer | Rechtswert GK4 | Hochwert GK4 | Zielhöhe DHHN12 |
|-------------|----------------|--------------|-----------------|
| Pkt888      | 4469600,897    | 5333751,967  | 439,653         |
| Pktabc      | 4469716,143    | 5333921,301  | 521,670         |

# 4. Trafobeispiel ETRS89 Kartesisch → UTM33 / DHHN12

Bei diesem Beispiel erfolgt die Eingabe der Koordinaten nicht über die Direkt-Eingabe sondern über den Datei-Upload. Dazu wird eine Ascii- oder Text-Datei mit mindestens einem oder mehreren Leerzeichen als Trennzeichen erstellt. Als Dezimaltrennung kann Punkt und Komma verwendet werden, die Anzahl der Nachkommastellen ist beliebig.

| / Startsystem.txt - Editor |           |         |         |          |               |  |
|----------------------------|-----------|---------|---------|----------|---------------|--|
| Datei B                    | earbeiten | Format  | Ansicht | Hilfe    |               |  |
| Pkt111                     | 420813    | 0.633   | 8305    | 96.599   | 4705438.400   |  |
| Pkt222                     | 420813    | 0,6337  | 8305    | 96,5998  | 4705438,4004  |  |
| Pkt333                     | 420813    | 0.63378 | 8 8305  | 96.59989 | 4705438.40049 |  |

1. Auswahl der Eingabedatei durch Button Datei auswählen und Klick auf Button Weiter >>

| Hochladen<br>Wählen Sie eine Textdate<br>"Weiter >>" bestätigen. E | i mit den zu transformierenden Pu<br>Frlaubte Dateiendung für die Texto | unkten aus, indem Sie "Dur<br>datei ist txt oder csv. | chsuchen" anklicken | und mit   |  |
|--------------------------------------------------------------------|-------------------------------------------------------------------------|-------------------------------------------------------|---------------------|-----------|--|
| Datei: Datei auswahlen Kein                                        | e ausgewählt<br>Ien                                                     |                                                       |                     | ×         |  |
| Kopioron Sig Ibro                                                  | 👻 🛧 📜 « Downloads > Ablage                                              | age durchsuchen                                       | Q                   |           |  |
| Organi                                                             | sieren 🔻 Neuer Ordner                                                   | · ·                                                   | 0                   |           |  |
|                                                                    | AFIS-Navigate 🖈 ^ Name                                                  | ^                                                     | Änderungsdatum      | Тур       |  |
|                                                                    | Desktop Startsystem                                                     | 21.10.2024 11:15                                      | Textd               |           |  |
| 3                                                                  | Dokumente *<br>Bilder *                                                 |                                                       |                     |           |  |
| 4                                                                  | Alle dateiname: Startsystem.txt ✓ Alle Dateien (*.*)   Öffnen Abbrecher |                                                       |                     |           |  |
|                                                                    |                                                                         |                                                       | C                   | Weiter >> |  |
| Punktnummer                                                        | X ETRS89                                                                | Y ETRS89                                              | Z ETRS8             | 9         |  |
| Pkt111                                                             | 4208130.633                                                             | 830596.599                                            | 4705438.4           | .00       |  |
| Pkt222                                                             | 4208130.6337                                                            | 830596.5998                                           | 4705438.4           | 004       |  |

830596.59989

2. Bestätigung der Dateiauswahl und Start der Datenanalyse mit Button Weiter >>

4208130.63378

**Pkt333** 

4705438.40049

| Hochladen                                                                                                    |              |
|----------------------------------------------------------------------------------------------------|--------------|
| Wählen Sie eine Textdatei mit den zu transformierenden Punkten aus, indem Sie "Durchsuchen" ankli<br>"Weiter >>" bestätigen. Erlaubte Dateiendung für die Textdatei ist txt oder csv. | cken und mit |
| Datei: Datei auswählen Startsystem.txt                                                                                                    |              |
|                                                                                                    |              |
| Direkteingabe Koordinaten                                                                                                    |              |
| Kopieren Sie Ihre Koordinatenliste direkt in das Fenster                                                                                                    |              |
|                                                                                                    | -            |
|                                                                                                    |              |
|                                                                                                    |              |
|                                                                                                    |              |
|                                                                                                    |              |
|                                                                                                    |              |
|                                                                                                    |              |
|                                                                                                    |              |
| 4                                                                                                    | -            |
| 4                                                                                                    | » [i         |
|                                                                                                    |              |
|                                                                                                    | Weiter >>    |
|                                                                                                    |              |

3. Festlegung des Höhensystems im Zielsystem

| (hre Eingabedaten wurd | en erfolgreich analysiert. |
|------------------------|----------------------------|
| Startsystem            |                            |
| Anzahl Punkte:         | 3                          |
| Geodätisches Datum:    | ETRS89 (EPSG 1353)         |
| Koordinatensystem:     | X,Y,Z (EPSG 4936)          |
| Höhensystem:           | -                          |
| Zielsystem             |                            |
| Geodätisches Datum:    | ETRS89 (EPSG 1353) 🗸       |
| Koordinatensystem:     | UTM33 (EPSG 10291) ¥       |
| Höhensystem            | DHHN12 (NN, EPSG 7699) ¥   |

4. Bestätigung der Eingabe und starten der Transformation mit Button Transformation starten

| Freigabe                                             |                                                                                                    |  |  |  |
|------------------------------------------------------|----------------------------------------------------------------------------------------------------|--|--|--|
| Ihre Eingabedaten sind f<br>Bitte überprüfen Sie noc | ür die Transformation freigegeben.<br>h einmal Ihre Eingaben und klicken Sie dann auf "Transformation starten" |  |  |  |
| Startsystem                                          |                                                                                                    |  |  |  |
| Anzahl Punkte:                                       | 3                                                                                                    |  |  |  |
| Geodätisches Datum:                                  | ETRS89 (EPSG 1353)                                                                                             |  |  |  |
| Koordinatensystem:                                   | X,Y,Z (EPSG 4936)                                                                                              |  |  |  |
| Höhensystem:                                         | -                                                                                                    |  |  |  |
| Zielsystem                                           |                                                                                                    |  |  |  |
| Geodätisches Datum:                                  | ETRS89 (EPSG 1353)                                                                                             |  |  |  |
| Koordinatensystem:                                   | UTM33 (EPSG 10291)                                                                                             |  |  |  |
| Höhensystem:                                         | DHHN12 (NN, EPSG 7699)                                                                                         |  |  |  |
|                                                      |                                                                                                    |  |  |  |
| < Ändern                                             | Transformation starten                                                                                         |  |  |  |

### 5. Berechnung

| nsformation erfolgr                     | eich  |                                                                    |             |
|-----------------------------------------|-------|--------------------------------------------------------------------|-------------|
| sformation vom 15.10                    | .2024 | um 08:35, Nr. 85925, Anzahl d                                      | er Punkte 3 |
| Startsystem                             |       | Zielsystem                                                         | Aktion      |
| ETRS89 (EPSG 1353)<br>X,Y,Z (EPSG 4936) | =>    | ETRS89 (EPSG 1353)<br>UTM33 (EPSG 10291)<br>DHHN12 (NN, EPSG 7699) | 📥 Download  |

6. Download der Ergebnisdatei

| Transformation8729.txt ×                                                        |
|---------------------------------------------------------------------------------|
| # CRS-Transformation Bayern                                                     |
| # Transformiert am: 21.10.2024 11:32:48 (Lokal-Zeit)                            |
| # Anzahl der Punkte: 3                                                          |
| <pre># [Startsystem]</pre>                                                      |
| # Geodătisches Datum: ETRS89 (EPSG 6258)                                        |
| # Koordinatensystem: X, Y, Z (EPSG 4936)                                        |
| # Höhensystem: -                                                                |
| # [Zielsystem]                                                                  |
| # Geodätisches Datum: ETRS89 (EPSG 6258)                                        |
| # Koordinatensystem: UTM 33 (EPSG 10291)                                        |
| # Höhensystem: DHHN12 (NN, EPSG 7699)                                           |
| # Zusatzinformationen in der Eingabedatei nach den Koordinatenangaben werden    |
| unverändert wieder ausgegeben.                                                  |
| # In der Eingabedatei enthaltene Genauigkeitsinformationen (Fehlerangaben,      |
| Varianzen und Kovarianzen etc.) beziehen sich damit weiterhin auf die           |
| Ausgangskoordinaten.                                                            |
| # ACHTUNG: Wechsel des Höhensystems, Höhenkomponente (Zielsystem) nur cm-genau! |
|                                                                                 |
| Pkt111 33213100.078 5305669.864 578.939                                         |
| Pkt222 33213100.079 5305669.864 578.940                                         |
| Pkt333 33213100.079 5305669.864 578.940                                         |
|                                                                                 |

(

| Punktnummer | Ostwert UTM33 | Nordwert UTM33 | Zielhöhe DHHN12 |
|-------------|---------------|----------------|-----------------|
| Pkt111      | 33213100.078  | 5305669.864    | 578.939         |
| Pkt222      | 33213100.079  | 5305669.864    | 578.940         |
| Pkt333      | 33213100.079  | 5305669.864    | 578.940         |